# WIFI module cloud mode

1. Click 'Add To' and Scan QR code or Manually type in.

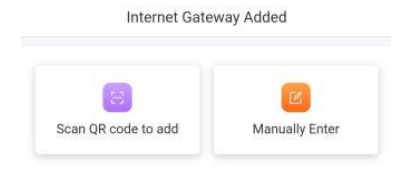

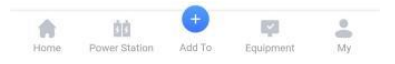

### 2. Choose the gateway (communication device)

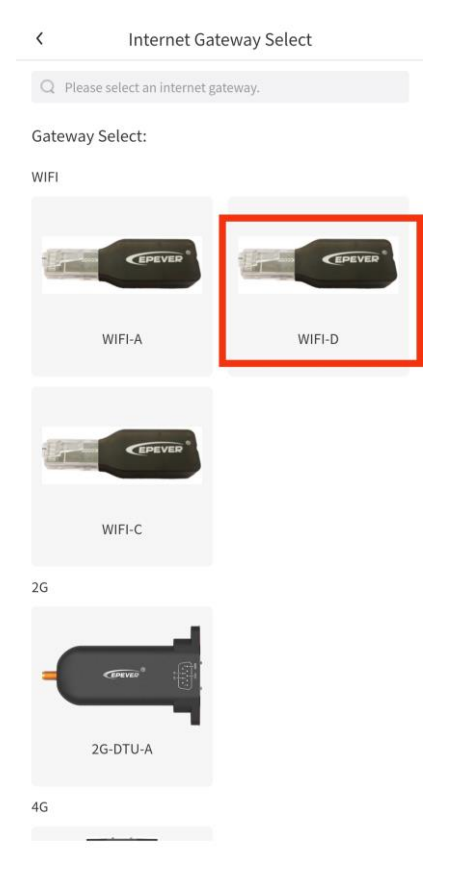

## 3. Write the Gateway Name and 22numbers.

| <                   | Internet Gateway Added                              |   |
|---------------------|-----------------------------------------------------|---|
| Gateway             | y Name:                                             |   |
| 2022102             | 1123456789026                                       |   |
| Gateway             | y SN:                                               |   |
| 2022102             | 1123456789026                                       |   |
| Related             | Plant:                                              |   |
| admin1              | _2022-10-26 16:22:12                                | > |
| 🔿 Defau             | ilt Plant                                           |   |
| Location            | 1:                                                  |   |
| 102299,<br>Republie | Changping District, Beijing, People's<br>c of China | 0 |

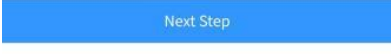

## 4. Turn to add device

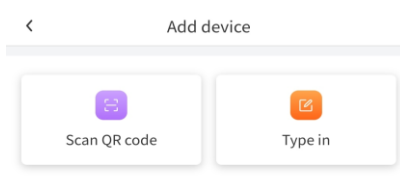

#### 5. Choose Device

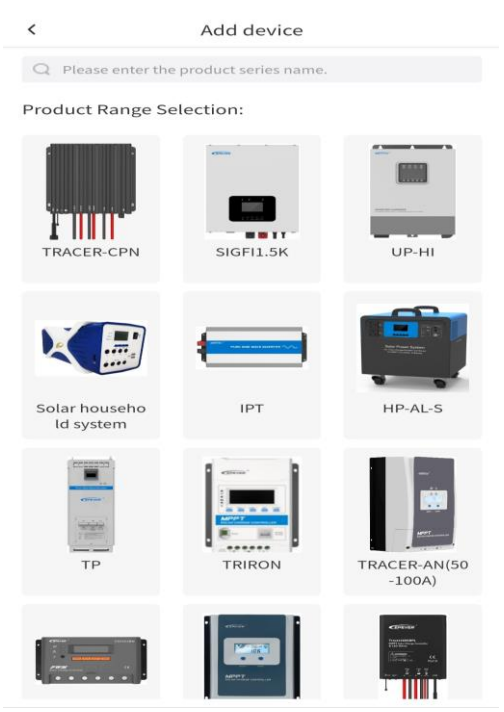

For the device QR code starting with 03, 04,05 etc can be scanned, but starting with code WO can not be scanned

#### 6. Type in device information

| <                              | Add device |
|--------------------------------|------------|
| Device SN:<br>2023022812345678 | 3900001    |
| Device Name:<br>XTRA-N         |            |
| Organization:<br>默认组织          |            |
| Gateway:<br>2023022812345678   | 39001      |
| Communication ID               | Number:    |
| Tips:                          |            |

For communication ID: Please input 1 for controller and hybrid power supply, and 3 for inverter. for all-in-one machine, 10 for UP-HI and UPower, and 1 for others.

Vext Step

#### 7. Click Next Step

|                                                                                | Ready To Go Online                                                                                                    |
|--------------------------------------------------------------------------------|----------------------------------------------------------------------------------------------------|
|                                                                                | <b>?</b>                                                                                                    |
|                                                                                | Click here to configure the network                                                                                                    |
| Tips:<br>1. Please k<br>2. Make su<br>3. If there<br>networking<br>list later. | eep the equipment and mobile phone close.<br>re you are in a place with good Wi-Fi signal.<br>is no Wi Fi available at present, you can skip<br>and conduct distribution operations in the gateway |
|                                                                                | Jump                                                                                                    |
|                                                                                |                                                                                                    |
|                                                                                |                                                                                                    |
|                                                                                |                                                                                                    |
|                                                                                |                                                                                                    |
|                                                                                |                                                                                                    |
|                                                                                |                                                                                                    |
|                                                                                |                                                                                                    |
|                                                                                |                                                                                                    |
|                                                                                |                                                                                                    |

# 8. Configure Gateway WI-FI

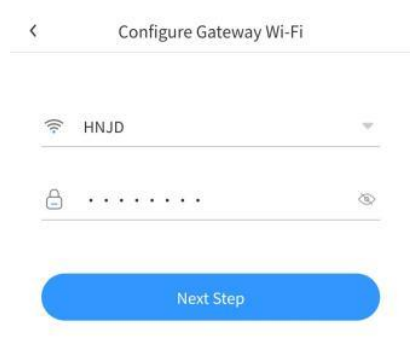

#### 9. Click Set Up Mobile WI-FI

Set Up Mobile Wi-Fi

Please go to the [Settings] page, connect the mobile phone Wi-Fi to "HN\_0001" for example, and return to the app after connection

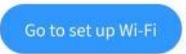

|   |      | ~   |   |  |
|---|------|-----|---|--|
| N | lext | Ste | D |  |

## 10. Connect WIFI (HN\_EPxxxxx password:12345678), then back to APP

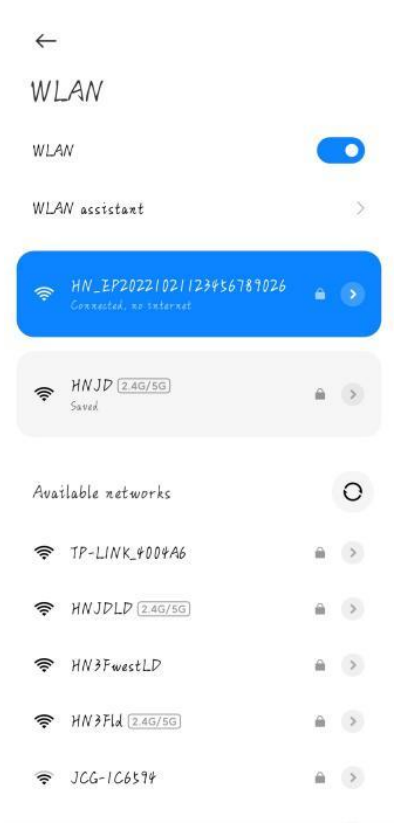

## 11. Click 'Next step'

Set Up Mobile Wi-Fi

Please go to the [Settings] page, connect the mobile phone Wi-Fi to "HN\_0001" for example, and return to the app after connection

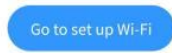

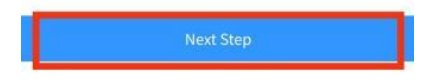

12. Setting Succeeded- back to Phone WIFI Setting-Re-switch the WIFI that can access the Internet-Check the real-time data

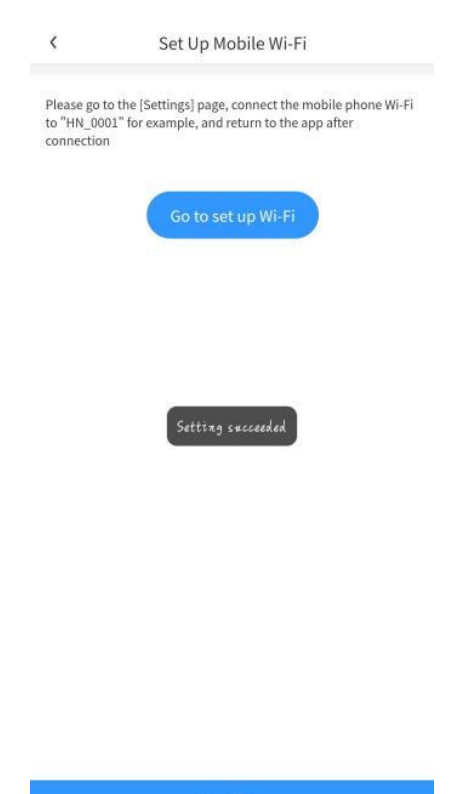

# WIFI dongle local mode

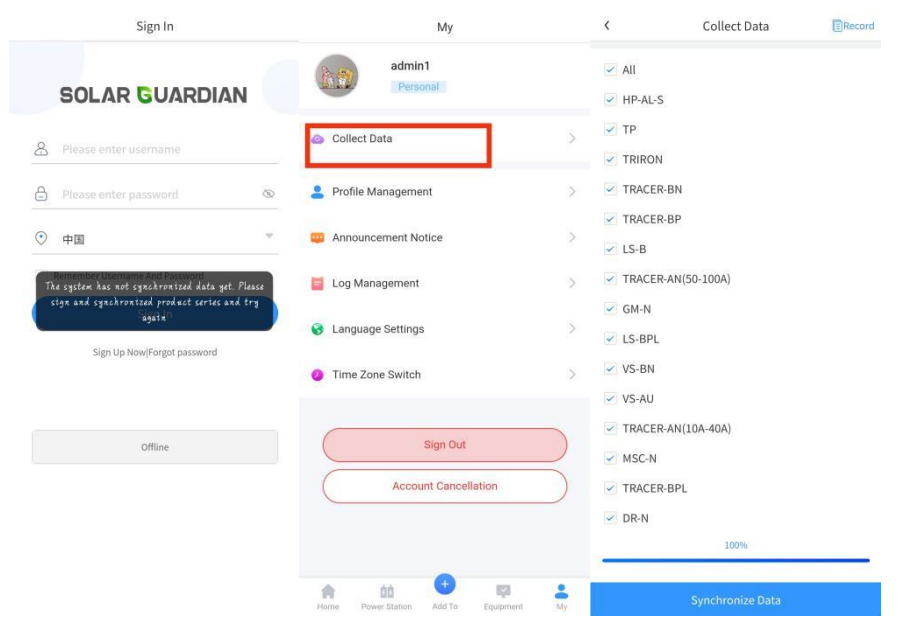

1. register account- Login in APP-My-Collect Data-Synchronize Data

2. Home-Click 'offline'

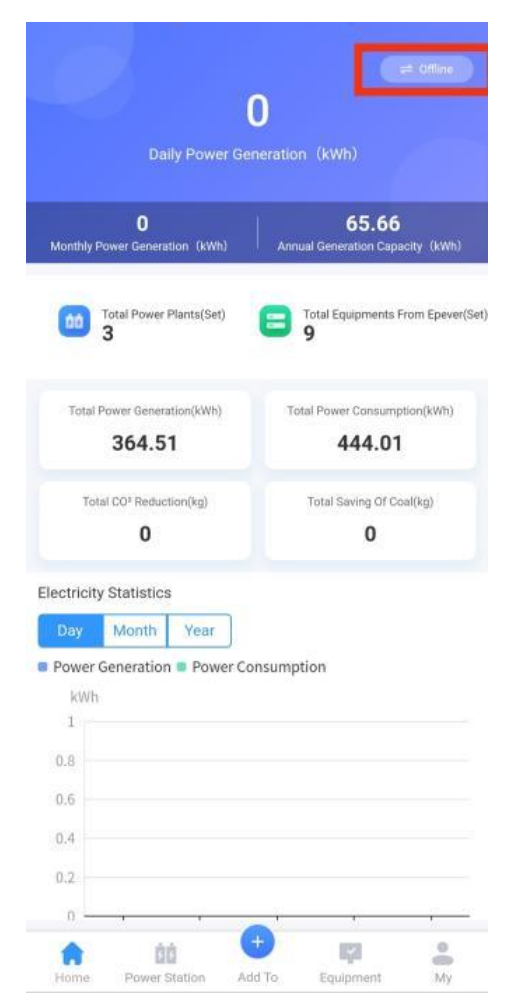

#### 3. Click WIFI

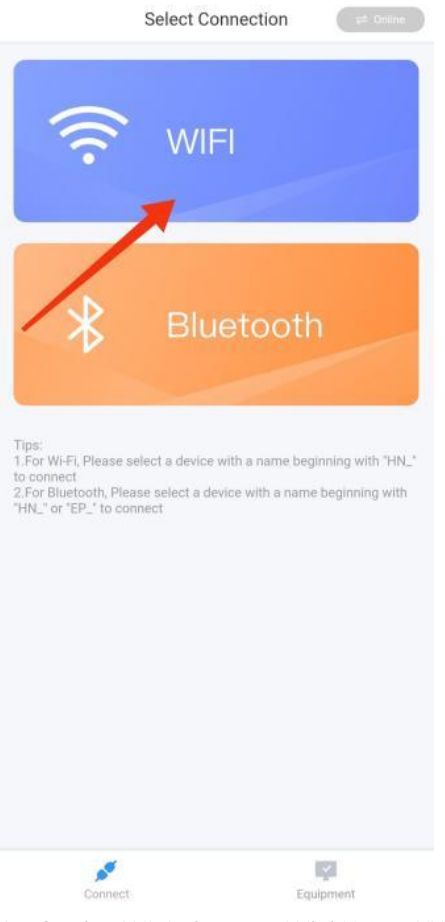

4. Setting WIFI- Connect WiFi HN\_EPXXXXXXX

#### - Default password: 12345678

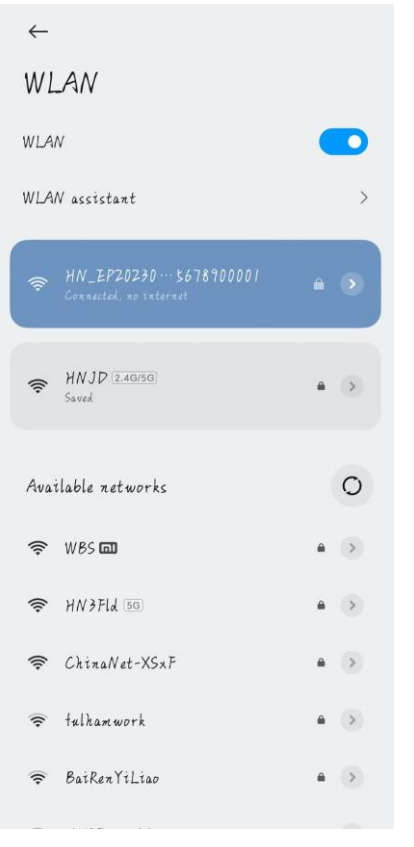

5. Connected successfully-Back to APP- Click device list- Add device, Scan on the Wifi dongle.

| Device List | + |  |  |
|-------------|---|--|--|
|             |   |  |  |
| None        |   |  |  |
| Add device  |   |  |  |
|             |   |  |  |
|             |   |  |  |
|             |   |  |  |
|             |   |  |  |
|             |   |  |  |
|             |   |  |  |
|             |   |  |  |
|             |   |  |  |

Device

6. Type Device custom name, SN number, select products series, choose ID (Default: controller=1, inverter=3, inverter/charger=10)

| <                                           | Product Range Selectior                                                                                            | ı                                |
|---------------------------------------------|----------------------------------------------------------------------------------------------------|----------------------------------|
| Device C<br>XTRA-N                          | ustom Name                                                                                                    |                                  |
| Gateway<br>2023022                          | / SN<br>012345678900001                                                                                            | 8                                |
| Select p<br>XTRA-N                          | roducts series                                                                                                    | >                                |
| Commu                                       | nication ID Number<br>+                                                                                            |                                  |
| Tips:<br>For comm<br>power sup<br>UP-HI and | unication ID: Please input 1 for control<br>ply, and 3 for inverter, for all-in-one m<br>UPower, and 1 for others. | ler and hybrid<br>achine, 10 for |
|                                             |                                                                                                    |                                  |
|                                             |                                                                                                    |                                  |
|                                             | Confirm                                                                                                    |                                  |

Communication

# 7. Click Gateway SN, get into Real time data

|             | Device List            | +      | <                                     | xtra                  |        |
|-------------|------------------------|--------|---------------------------------------|-----------------------|--------|
| XTRA-N      |                        | ß      | Equipment configu                     | ration                |        |
| Gateway SN: | 2023022012345678900001 |        | -                                     | _                     |        |
|             |                        |        |                                       | 13.77 V<br>MPPT 0.5 A |        |
|             |                        |        | 13.77 V                               | 98 %                  | O      |
|             |                        |        | -0.49 A                               | Charged               |        |
|             |                        |        | Real-time data                        |                       |        |
|             |                        |        | Q search                              |                       |        |
|             |                        |        | Statistical information               |                       |        |
|             |                        |        | Cumulative charge (day)               | 0kWh                  | 0      |
|             |                        |        | Cumulative charge (months)            | 0kWh                  | 0      |
|             |                        |        | Cumulative charge capacity<br>(years) | 0kWh                  | 0      |
|             |                        |        | Cumulative charge (total)             | 0kWh                  | 0      |
| Commun      | f J                    | evice. | Cumulative electricity                |                       | $\sim$ |